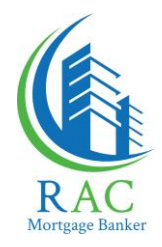

## How to Submit a New Loan Application

1. Click the "Broker/LO Pipeline - Member Login" link on the main navigation bar of our website <u>www.racmortgage.com</u>.

(Or go directly to <a href="https://www.racmtg.com/weblender/">https://www.racmtg.com/weblender/</a>)

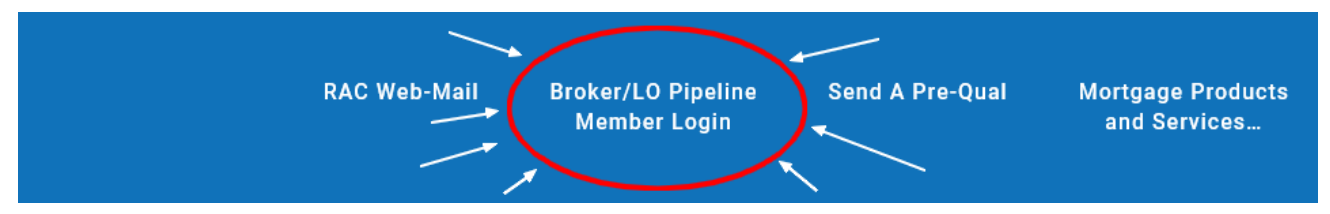

2. Log-in using your Weblender username and password. If you do not have a username and password yet, please email <u>AccountSupport@racmtg.com</u>

| Log in to access rate sl | eets and your Pipeline.                                                       |
|--------------------------|-------------------------------------------------------------------------------|
| Username                 |                                                                               |
| Password                 |                                                                               |
|                          | Log in<br>Already logged in? <u>Click Here</u>                                |
| ** MAXIMUM FILE S        | IZE for uploading documents to weblender <u>12 MB</u> (approx. 12,500 kb)! ** |

3. On the Weblender home page, click the tab that reads 'Submissions' and choose 'Import New File'

| Actions   | Reports | Submissions 👻 |                      |  |
|-----------|---------|---------------|----------------------|--|
|           |         |               | Import New File      |  |
| UNASSIGNE | D       | •             | Lock Request         |  |
|           |         |               | Undate Existing Loan |  |

Continued on next page......

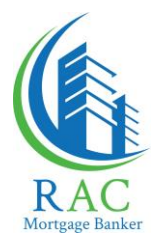

4. From the dropdown menu select 'FNMA' and hit 'Continue'.

| File Information                      |                                    | 0                                     |
|---------------------------------------|------------------------------------|---------------------------------------|
| Select the LOS file type that import. | ou are uploading and the number of | coborrower files associated with this |
| LOS File Type:                        | FNMA <b>V</b>                      | ]                                     |
|                                       |                                    | Continue                              |

5. Make sure your loan is saved as a Fannie Mae 3.2 (borrower.fnm), and click the "Choose File" button to find and upload the file to RAC.

Continue

| Import File  |                            | ? |
|--------------|----------------------------|---|
| File Upload: | Choose File No file chosen |   |
|              |                            |   |

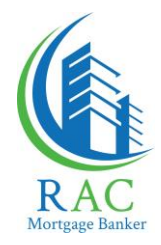

## **How to Submit Supporting Docs/Conditions**

1. From the Weblender Home Page, click on the tab that reads 'Actions' and choose 'Loan Search'

|      | Actions                               | • | Dashboards 🚽 |       |
|------|---------------------------------------|---|--------------|-------|
| Curr | Change My Password<br>Add/Edit Logins |   |              |       |
| Loar | Loan Search                           |   | Units        | Volum |
| NO S |                                       |   | 500          | 72,2  |

- 2. Search for the Loan, and click on the loan number to open it.
- 3. Next, click on the tab that reads 'Images' at the top right of your file, then click the link that reads 'Add New Image'.

| Residential Acceptance Corporation<br>Welcome DANIEL DRIGGERS |           |            |            |           |         | Lending Every Step of the Way |             |        |    |
|---------------------------------------------------------------|-----------|------------|------------|-----------|---------|-------------------------------|-------------|--------|----|
| Acti                                                          | ions      | •          | Dashboards | •         | Reports | •                             | Submissions | ✓ Logo | ut |
| HOME >> Loa                                                   | an Search | >> Detai   | I          |           |         |                               |             |        |    |
| Loan Detai                                                    | 1         | Conditions | Suspense   | e/Denials | Locks   |                               | Notes       | Images |    |
| Add New Imag                                                  | le        |            |            |           |         |                               |             |        |    |

4. From there choose 'Submission Package', or 'Condition', depending on whether it is an initial submission package or supporting docs to clear conditions.

| Loan Detail      | Conditions | Suspense/Denials         | Locks | Notes      | Images |
|------------------|------------|--------------------------|-------|------------|--------|
|                  |            |                          |       |            |        |
| Select Image Nan | ne: Sub    | omission Package         |       | ,          | •      |
| File Upload:     | Ch         | oose File No file chosen |       |            |        |
| Comments:        |            |                          |       |            |        |
|                  |            |                          |       |            |        |
|                  |            |                          |       | Add Cancel | 1      |

5. Click "Choose File" to locate your supporting docs on your computer. (.PDF file type preferred). Make sure to add a Comments telling us what it is you're uploading (i.e. ID, SS cars, 1003, submission pkg). Finally click 'Add'.

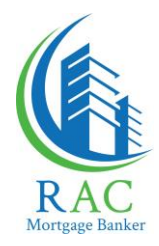

## **Submitting Lock Requests via WebLender**

1. From the main navigation bar, Click *Submissions* – a dropdown box will appear select *Lock Request*.

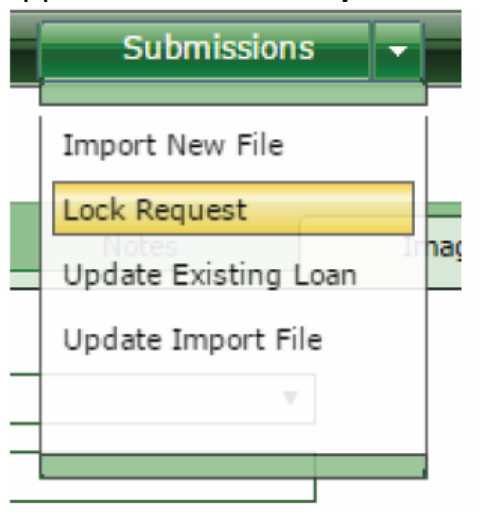

- 2. Select the loan number in which you intend to lock.
- 3. Complete the necessary Loan Information, and click 'Continue'.
- 4. Complete the necessary Program Information. Clicking '**Continue**' here will submit your lock request.